## İHRACAT E-FATURA OLUŞTURMADA YENİ ENTEGRATÖR 'DOĞAN'

İhracat sistemi içerisinde yer alan İhracat E-fatura Entegratör listesine yeni bir entegratör dahil edilmiştir. (DOGAN)

İhracat E-fatura kesim işlemleri diğer entegratörler ile aynı olup yalnızca entegratörden alınan web servis kullanıcı bilgilerinin programa tanımlanması yeterlidir.

Sistem/ Yurt içi müşteri girişi ekranından ilgili firma aratılır.

## **Firma bilgileri ekranda iken İhr E-Fat** butonuna tıklanır.

| 🚰 Yurtiçi Müşterileri [FormNo:140] |                                                                                                    |                                                                                                    |                                                                                                    |                                                                                                    |
|------------------------------------|----------------------------------------------------------------------------------------------------|----------------------------------------------------------------------------------------------------|----------------------------------------------------------------------------------------------------|----------------------------------------------------------------------------------------------------|
| F : Firma 💌 Ünvan <u>A</u> ra      | No Ara 56                                                                                          | Vergi No Ara                                                                                                    | ra 🔶 Performans                                                                                                    |                                                                                                    |
| No Unvan Ek<br>56 TEST FIRMASI     | No 56 Tip F<br>Ünvanı TEST FİRMASI<br>Fat.Müş.No<br>0<br>Adres<br>TEST ADRESİ<br>P.Kodu<br>Semt 63 | Kısa Ünvanı TEST FİRMASI                                                                                             | <ul> <li>HesapAçm</li> <li>Kartoteks</li> <li>Bilgi Girişi</li> <li>Bilgi Girişi</li> <li>Notlar</li> <li>Şikayet</li> <li>Arşiv</li> <li>MIY</li> <li>Temsilci</li> </ul> | I<br>ISING STAR<br>Igililer<br>Igililer<br>ISIGÖR. Not<br>Karne Sahibi<br>Marka Tescil<br>Karne Firma<br>✓ YKTS |
|                                    | SerB Ruhsat No 13514/K<br>İthalat Sicil No<br>Müş. Temsilcisi 2<br>Vergi<br>Dairesi MECIDIYEKOY    | Vekalet           1. BESIKTAS 8.NOTERI           2. 09.02.2000/6635           Mali           Sorumlu KENDI PERSONELI | S Tem.Not<br>Banka<br>XLS Ayar<br>Malatçı                                                                                                    | <b>i</b> hr E-Fat                                                                                               |

| 🝰 Ihracat EFatura Tanımları         |                                                      |                                                                                     |                                                        |
|-------------------------------------|------------------------------------------------------|-------------------------------------------------------------------------------------|--------------------------------------------------------|
| Firma 56 📰 TEST FİRMASI             |                                                      | 🔎 Ara                                                                               |                                                        |
| Numarator<br>Seri No Yıl Son Numara | İhracat EFatura Seri<br>DGN<br>Entegrator Firma Kodu | İhracat EFatura Entegrator<br>DOGAN<br>Entegrator UserName<br>KULLANICI ADI YAZILIR | Gönderim Tipi<br>Tipi<br>Entegrator Password<br>xxxxxx |
|                                     | Firma Logo                                           |                                                                                     |                                                        |

İhracat E-fatura Seri : 3 Haneli seri no tanımlanır. DGN gibi.
İhracat Efatura Entegrator : Listeye ilave edilmiş olan DOGAN seçilir.
Gönderim Tipi: Bu alan boş bırakılır.
Entegratör Firma Kodu : Bu alan pasiftir . Giriş yapılmayacaktır.
Entegratör Username: Web servis kullanıcı kodu girişi yapılır.
Entregratör Password: Şifre girişi yapılır.

| Firma | Logo             |  |
|-------|------------------|--|
|       |                  |  |
|       |                  |  |
|       |                  |  |
|       | - Estura Lago Sa |  |

**\*\*İhracat Efatura üzerinde görünmesini istediğiniz logo var ise ekranın alt kısmında yer alan E-fatura Logo** başlığından daha önce kayıt ettiğiniz logoyu ekleyebilirsiniz.

Firma tanımlamaları yapıldıktan sonra yapılacak işlem İhracat Beyannamesi ekranında Diğer Formlar sekmesinde yer alan **E-fatura** butonuna tıklamaktır.

| Saufa 1    | Diğer Formlar         | Mail Arsiv | Görevlen | dirmel 🗅 Ko     | pvala 🔊 Not 🖹 F   | Run Grn 1: GTIP'e   | ai - E-iMZA |            |                                 |            |
|------------|-----------------------|------------|----------|-----------------|-------------------|---------------------|-------------|------------|---------------------------------|------------|
| Dosya Sahi | LANICISI -            | Sektör     |          | TEV Hesapl      | ama   🕂 Tescil Si | onrası Bilgi Girişi | Txt Olustur |            |                                 | Ekranın al |
|            | İhracat Evrakla       | eri        | 4        | 17 - Vergilerin | hesaplanması      |                     |             | 🚃 🔽 Ödeme  | Alexand                         | kısmında   |
|            | Yükleme Talim         | atı        | ]        | Türü            | Vergi Matrahı     | Oranı               | Tutan       | Arşiv      | 💵 Masrar<br>[]]] Tahlil Sorgula | bulunan    |
|            | 🕴 Kapanış Bilgilei    | ri         |          |                 |                   |                     |             | Arşivle    | ML                              | E-fatura   |
|            | Evrak Teslim          |            | - 1      |                 |                   |                     |             | Not II     | 😤 E-Fatura                      | Oluştur /  |
|            | Kotalı İşlemler       |            |          | 50 - Sorumlu    | -                 |                     |             | 📟 İş Takip |                                 | Güncelle   |
| (i         | ı Birlik Bilği Girişi |            |          |                 |                   |                     |             | - Fatura   |                                 | butonuna   |

tıklayarak E-fatura oluşturabilirsiniz.

| Ihracat E-fatura Hazirlama<br>Kap. Aded         O @ditinatin         O @ditinatin         O divinnesin         Giotinnesin         Fatura Tarhi         S (05 2019 115:02:24                                                                                                    | Josya No 19-00766 🔊 🔎 Ara        | Firma TEST FIRMASI / DOGAN<br>Fatura No/Tarih /                                                                             | Evrim Fatura İptal           |                     |
|----------------------------------------------------------------------------------------------------|----------------------------------|----------------------------------------------------------------------------------------------------|------------------------------|---------------------|
|                                                                                                    |                                  | Ihracat E-Fatura Hazirlama<br>Kap Aded<br>Görünnesin<br>Görünnesin<br>Fatura Tarhi<br>S.05-2019 16:02:24<br>V Iamam X Iptal |                              |                     |
| Image: State of the state of the state o | Bilgisayar iyi çalışmalar diler. |                                                                                                    | uondermi Tarihi Li Bi Het No | egrator Gonder<br>9 |

E-fatura oluşturma işlemi tamamlanınca sistem numaratörden otomatik olarak numara verecektir.

| Dosya No 19-00766 🖉 🔎 Ara | Firma TEST FİRMASI              | DOGAN               |                      |
|---------------------------|---------------------------------|---------------------|----------------------|
|                           | Fatura No/Tarih DGN201900000001 | / 9.05.2019 (6:02:2 | 🗙 Evrim Fatura İptal |

Bu aşamadan sonra yapılacak işlem **Entegratöre Gönder** butonuna tıklamaktır. Bir hata mesajı alınmaz ise **Gönderim tarihi** dolacak;

Gümrük Ref No al tıklanarak GTB Ref No bilgisi ekrana atacaktır.

| I               |            |                 |                  |
|-----------------|------------|-----------------|------------------|
| Gönderim Tarihi | GTB Ref No | Entegratör Gönd | Fatura Gönder    |
|                 |            |                 | Gümrük Ref No Al |
| 3               |            |                 | <u> </u>         |
|                 |            |                 |                  |

VİDEO İÇİN TIKLAYINIZ.